## Office 365試用版契約手順

MSCO302: Office 365 管理の基礎 ~新管理インタフェース対応~用

エディフィストラーニング作成 2017/11/06

## はじめに

次ページ以降の手順で「MSCO302:Office 365 管理の基礎 ~新管理インタフェース対応 ~」コース演習実施用試用版の契約手順を説明します。 契約に要する時間は5~10分程度です。クレジットカード番号の入力などはありません。

## 注意:

画面構成や、大きく影響のないユーザー・インタフェースは頻繁に変更されますので、手順 と入力項目名などが多少異なることがありますが、特に問題ないようであれば、そのまま進 めて下さい。

手順に不安がある場合は、遠慮なく当社までお問い合わせ下さい。

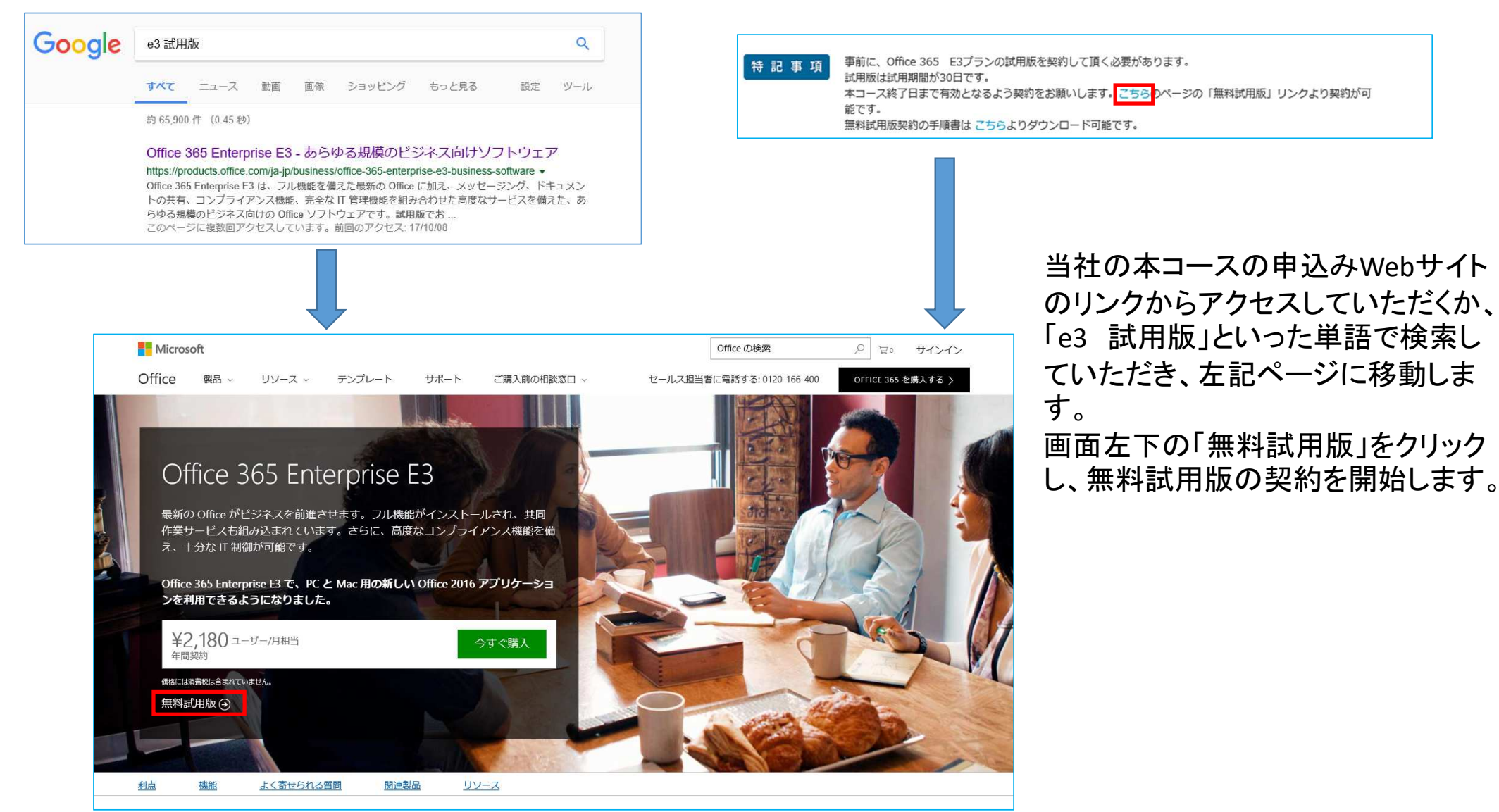

| Office 365 Enterprise E3 試用版 | サインイン |
|------------------------------|-------|
| ようこそ、必要事項をご記入く<br>ださい        |       |
| 日本  サインアップ後には変更できません。その理由:   |       |
| 山田 太郎                        |       |
| tyamada@edifist.co.jp        |       |
| 03-3 2-1 50                  |       |
| エディフィストラーニング (デモ)            |       |
| 250-999人                     |       |
| 次へ ③                         |       |

4

画面の表記に従い

- ドロップダウンリストより「日本」を選択 (既定で選択されています)
- ご自身の「姓」を入力します。
- ご自身の「名」を入力します。
- ご自身の「勤務先のメールアドレス」を 入力します。
- ご自身の「勤務先の電話番号」を入力 します。
- ご自身の「会社名」を入力します (ダミーの会社名でも構いません。 組織名の後ろに「(デモ)」という文字列 を入れておいて下さい。\*1
- 組織の規模ドロップダウンリストで 「250-999人」を選択して下さい。
- 上記入力が終わりましたら、左下の 「次へ」をクリックします。

\*1 マイクロソフトよりOffice 365の試用版契約者に利用状況の 確認およびサポートの電話がかかってくることがありますが、組 織名に「(デモ)」と入れておくと、デモ用アカウントと認識され、電 話がかかってきません。

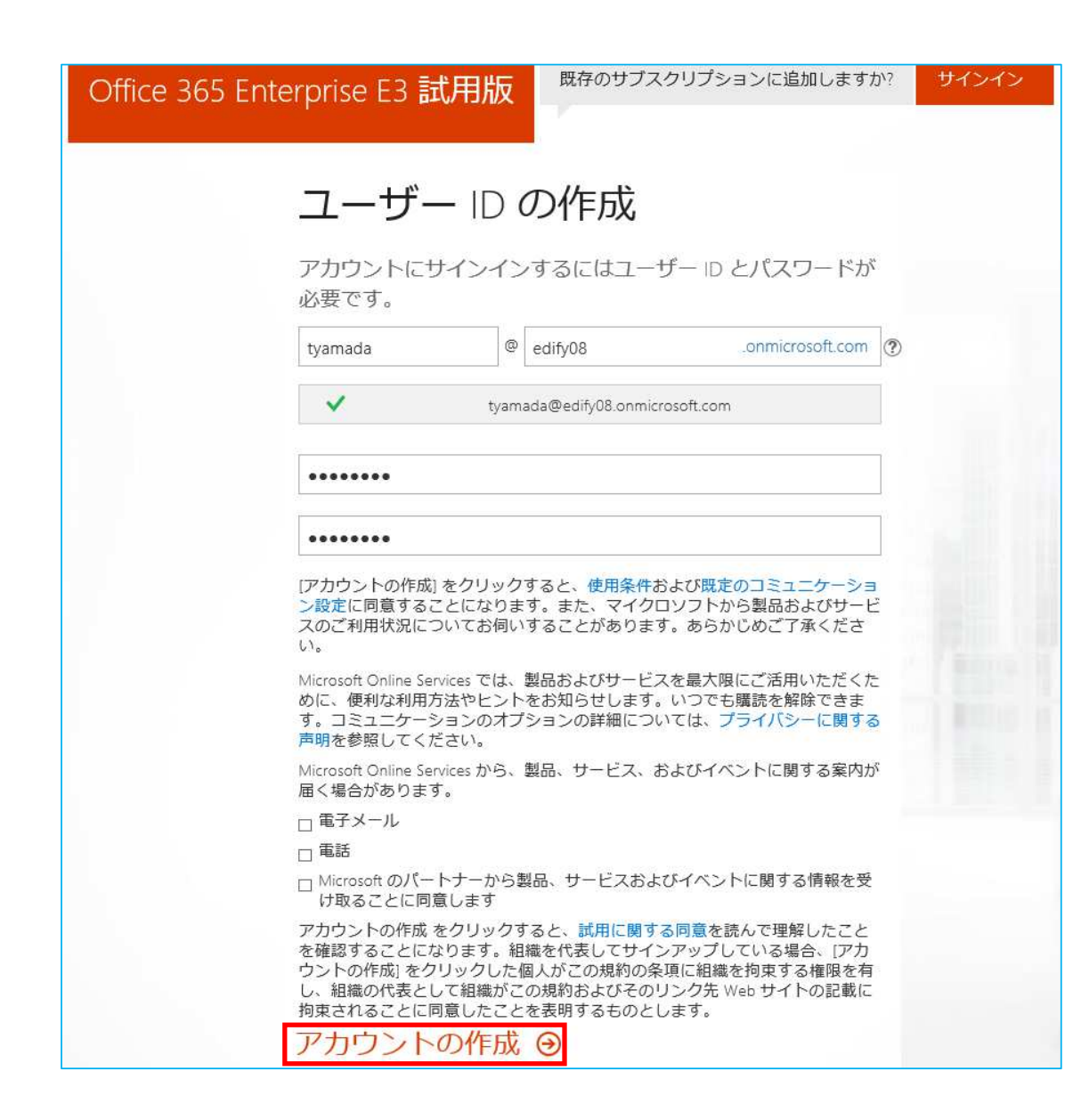

画面の表記に従い

- 「ユーザー名」を入力します。(これが管理 者アカウントになります。任意の名前で構い ませんが、覚えやすい名前にしてください)
- 「会社名」(ドメイン名)を入力します。(ここで指定した名称がOffice 365のドメイン名の一部として使用されます。演習用のアカウントなので、本番で使用するものとは異なるものを入力して下さい。)
- 「パスワードの作成」、「パスワードの確認」
   に管理者パスワードとして設定したい文字
   列を入力します。\*2
- 下方のチェックボックスはオフのままにして おきます。
- 上記入力が終わりましたら、左下の 「アカウントの作成」をクリックします

\*2 パスワードは「Pa\$\$w0rd」など8文字以上16文字以下で特殊 文字、数字、英大文字、英小文字のうち3つの文字種が使用され ている必要があります。

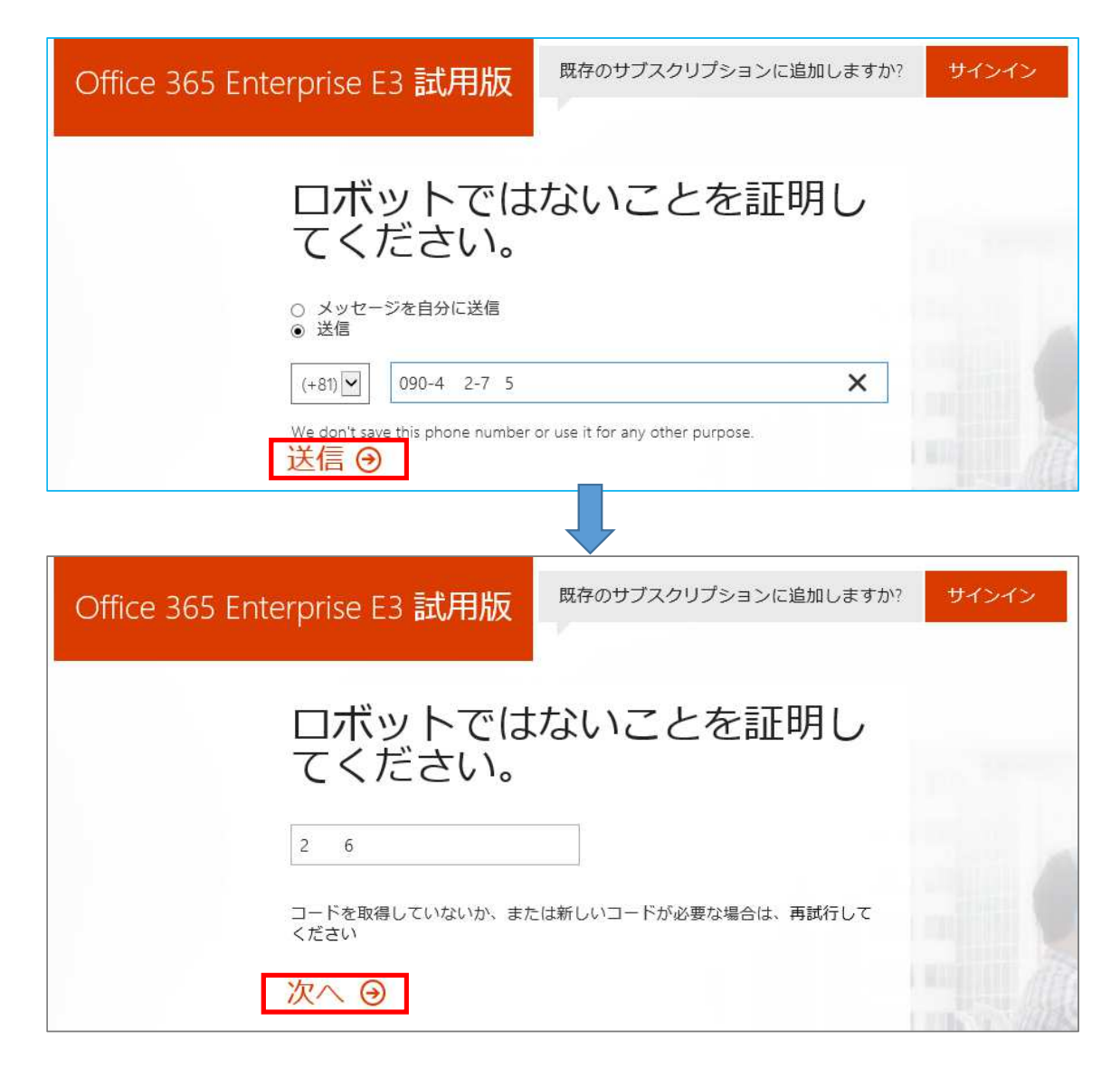

- 「ロボットではないことを証明してください」画面が 表示されます
- 電話(画面上は「送信」と表記されているケース があります)かメッセージ(SMS)で伝えられた コードを入力することによって、ロボット(悪意を 持ったアカウント作成ツール)でないことを証明し ます。
- 電話、メッセージどちらでも結構ですが、ここでは 電話(会社の電話、携帯どちらでも可能)での確 認手順を説明します。
- 「ロボットではないことを証明してください」画面で
   「メッセージを自分に送信」の下側の「送信」を選択します。
- 左側のドロップダウンリストをクリックし「+81(日本)」を選択します「電話番号」を入力します、市外局番から入力してください。(携帯番号の場合 0X0から)
- 上記入力が終わりましたら、「送信」をクリックします。
- 指定した電話番号に電話があり、合成音声で6 桁の数字が伝えられますので、それを入力し「次 へ」をクリックします

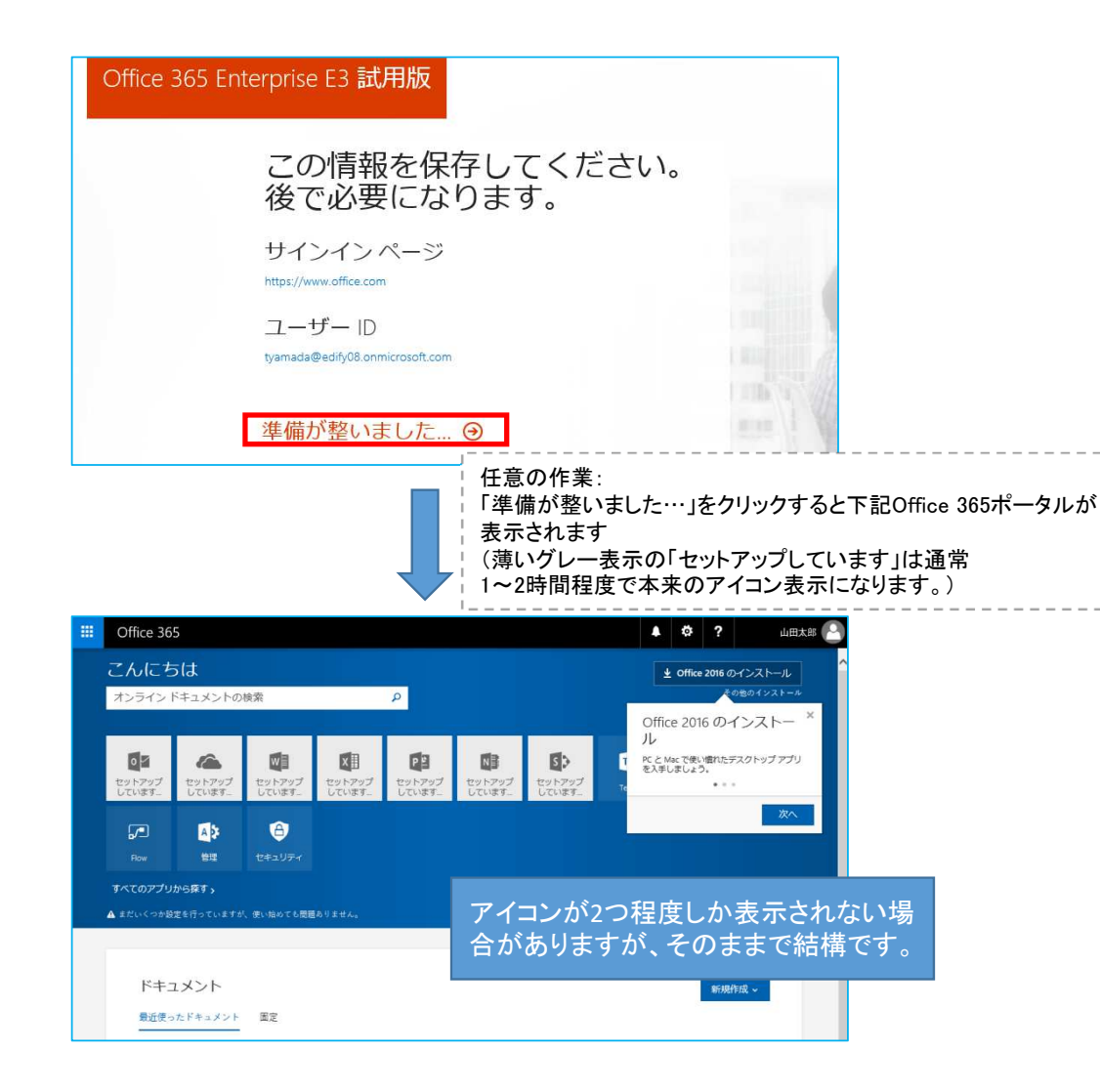

7

- 入力したコードが正しければ、左記「この 情報を保存して下さい。後で必要になりま す。」画面が表示されます。
- これで演習のためのOffice 365の試用版の契約は準備は完了です。任意の方法で ブラウザを閉じていただいて構いません。
- ご自身で設定したドメイン名、ユーザーID と、先程設定したパスワードをメモして研 修当日にお持ち下さい。(サインインペー ジは全員共通ですのでメモして頂く必要は ありません。)

注意:「この情報を保存して下さい。後で必要に なります。」画面が表示された後に、自動的にサ インオフされたり、下記のような「申し訳ございま せん、追加情報が必要です。」と表示される場合 がありますが、どちらの場合もテナントは作成さ れておりますので追加の作業は必要ありません。

| 申し訳ございません、<br>が必要です。                     | 追加情報            |
|------------------------------------------|-----------------|
| お客様の ID を確認するため、追加情報カ<br>サポートにお問い合わせください | 必要です。Office 365 |
| 確認しました Θ                                 |                 |